# 2025年三澤市-年級 の上記名指引 本地戸籍生

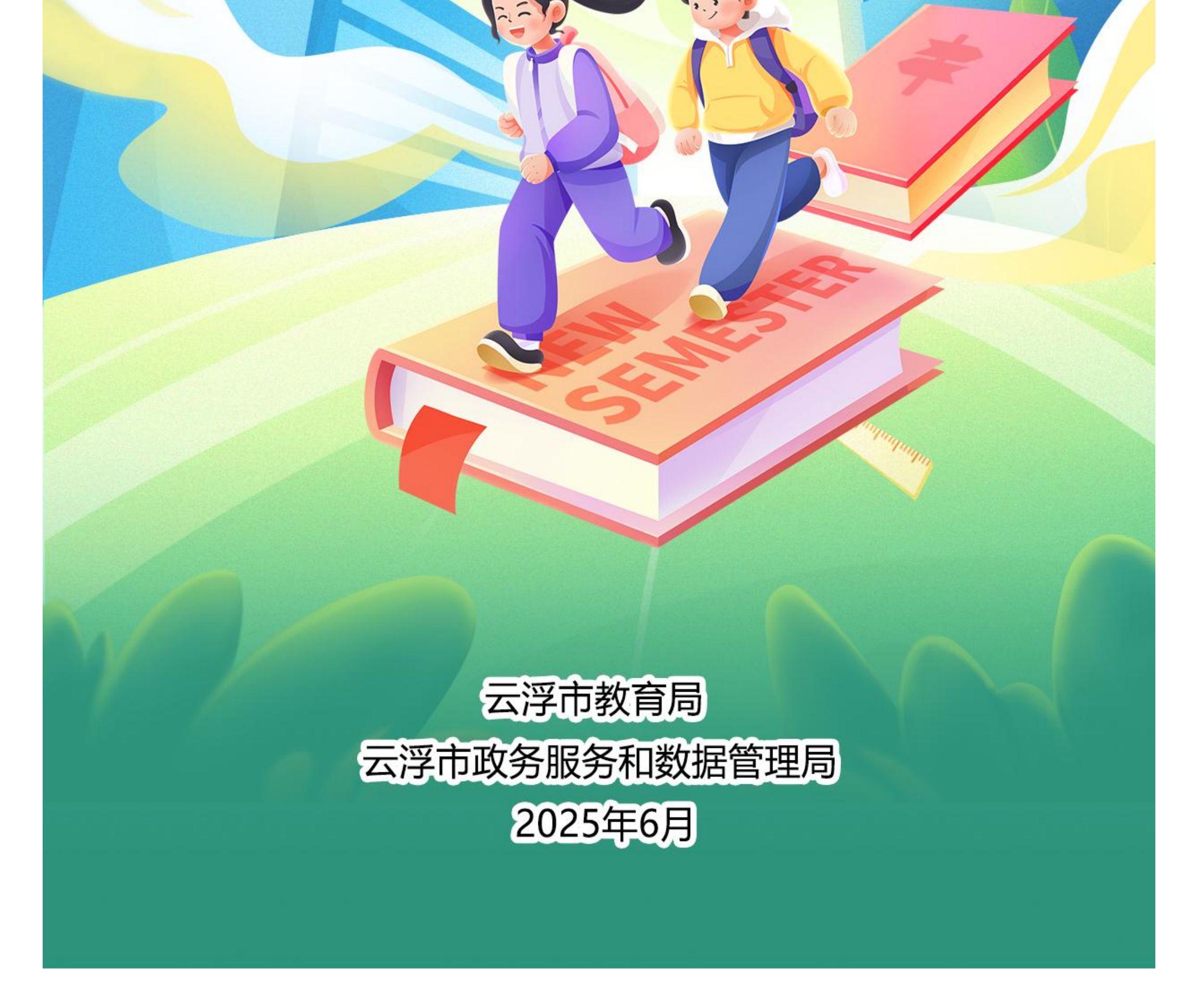

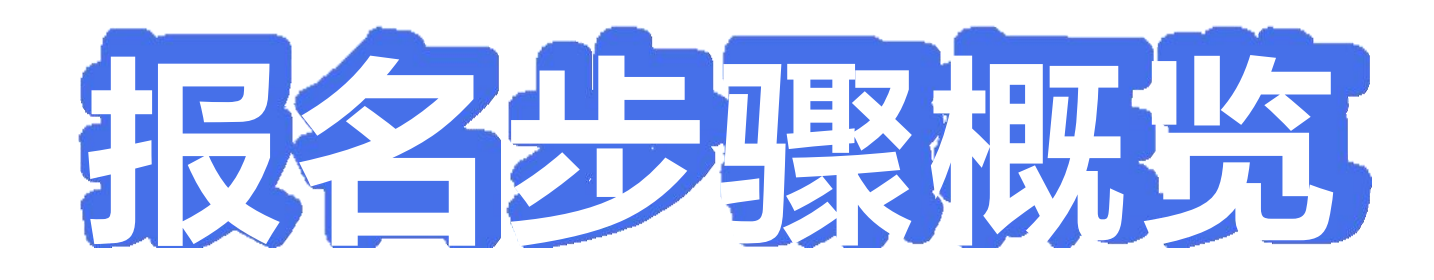

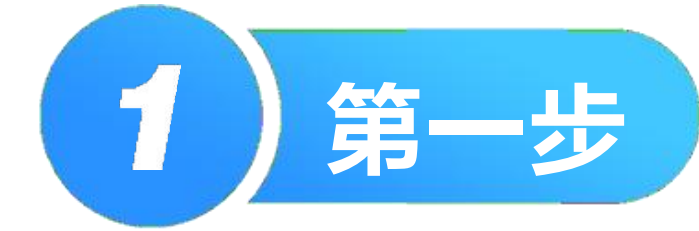

## 数字空间关联证照(请使用<del>手机</del>操作)

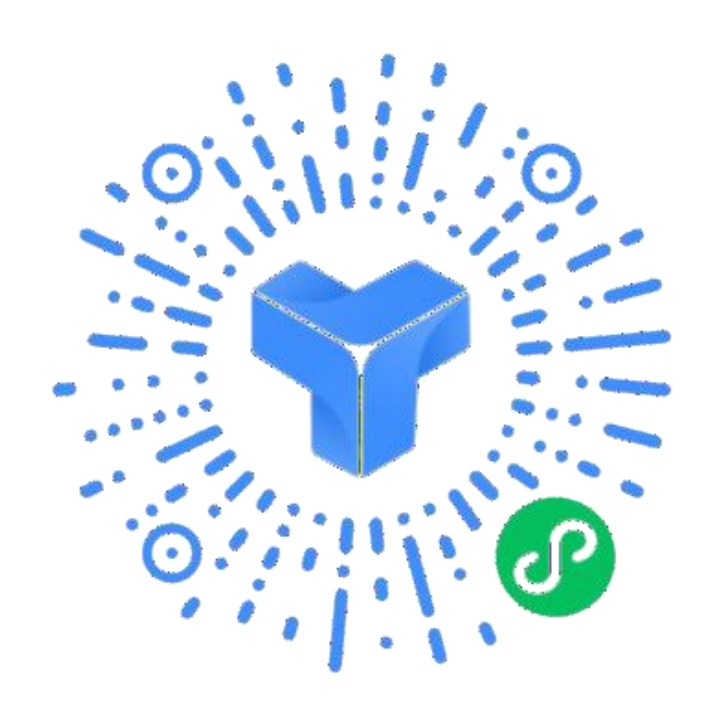

①使用手机微信扫码登录数字空间;
②申领本人的电子证照;
③关联被监护人(小孩)信息;
④申领被监护人(小孩)的电子证照;
⑤操作时间:自公告发布起至网上报名时间之前。

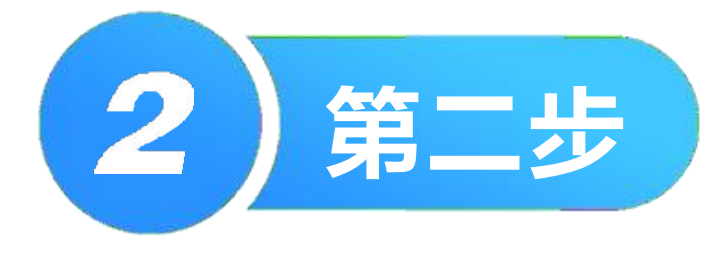

### 网上报名(可选择使用微信小程序或 者电脑端进行报名,只能选择其中 一种方式 )

11:56

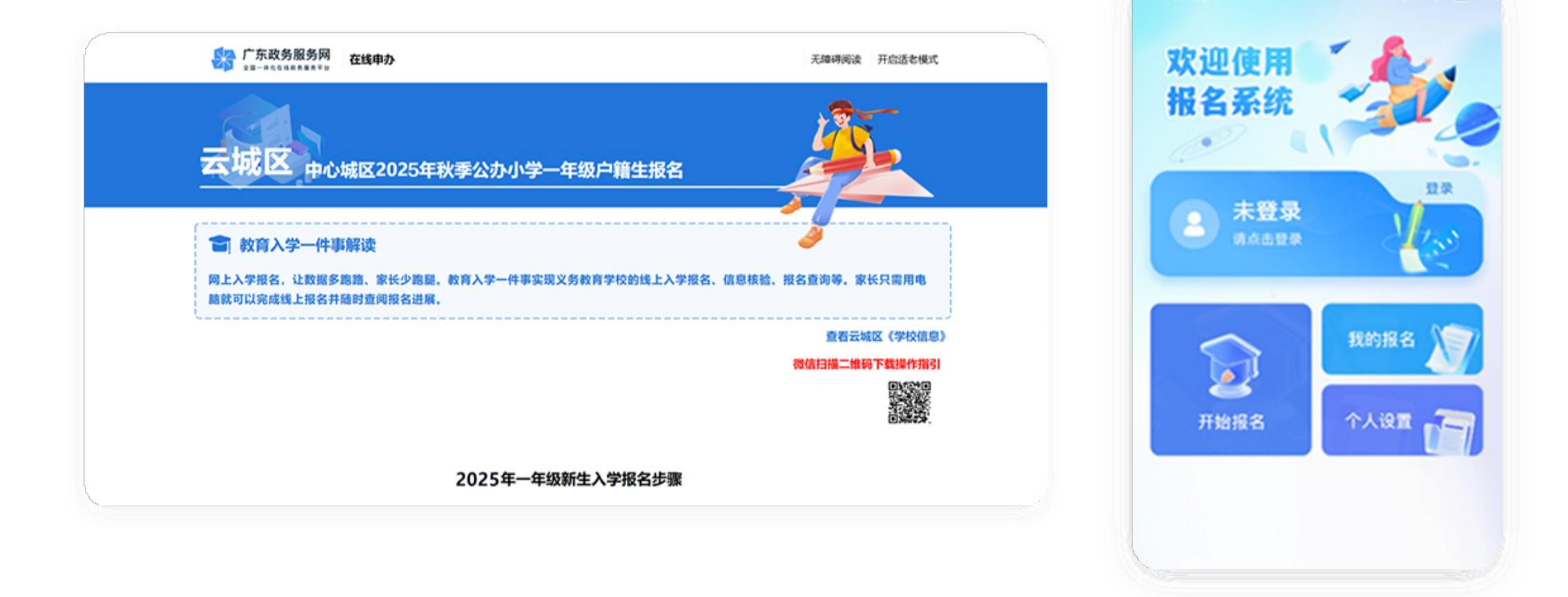

①系统会按照登录后的身份证号默认选择对应的报名的县 (市、区),如果需要切换其他县(市、区),则需要手 动切换;

②阅读报名说明,开始网上办理;③扫码授权,获取小孩信息;

④扫码授权,获取父母双方证照;

⑤确认填写内容,提交;

⑥报名时间: 按照各地区教育局公告的网上报名时间。

## ● 注意事项

 请务必按照操作指引,先手机完成"数字空间 关联证照",再进行"网上报名";
 家长可选择电脑端或者微信小程序端进行"网 上报名",但只能选择一种方式进行报名。如果 两种方式都报名,系统按报名时间最早的一条数 据为准;

 家长进行"网上报名"后,家长在电脑端或者 微信小程序端报名的均可在微信小程序端查看报 名结果。家长在微信小程序端报名的可通过微信 小程序查看报名结果;

4. 家长如需要查看报名结果或者获得报名结果推送,请使用微信搜索"云浮市入学一件事"小程序,登录后同意接收订阅消息或者在小程序的设置中打开订阅消息开关即可;
5. 如果在电脑端"网上报名"环节出现页面异常等情况,请更新浏览器版本至最新或较新版本(建议使用谷歌浏览器);
6. 具体报名时间等事宜,请以各地教育局的公告为准;
7. 如有疑问,请及时联系当地学校;
8. 欢迎关注"云浮政数"公众号,查看"2025年云浮市小学一年级(本地户籍生)入学网上报名指引"(视频教程)。

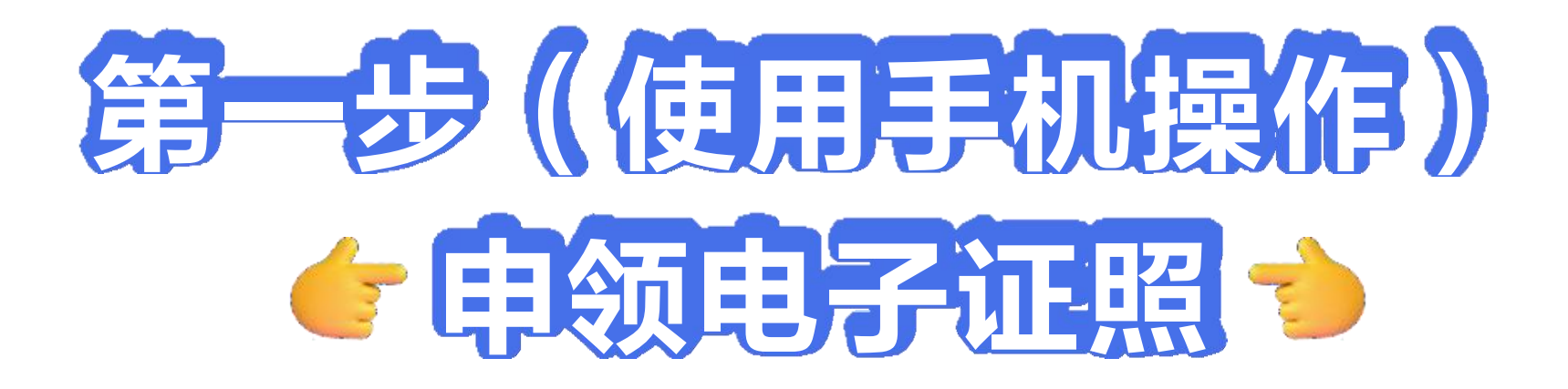

## 1. 使用<mark>手机微信</mark>扫码,进行人脸识别验证,登录个人 数字空间。

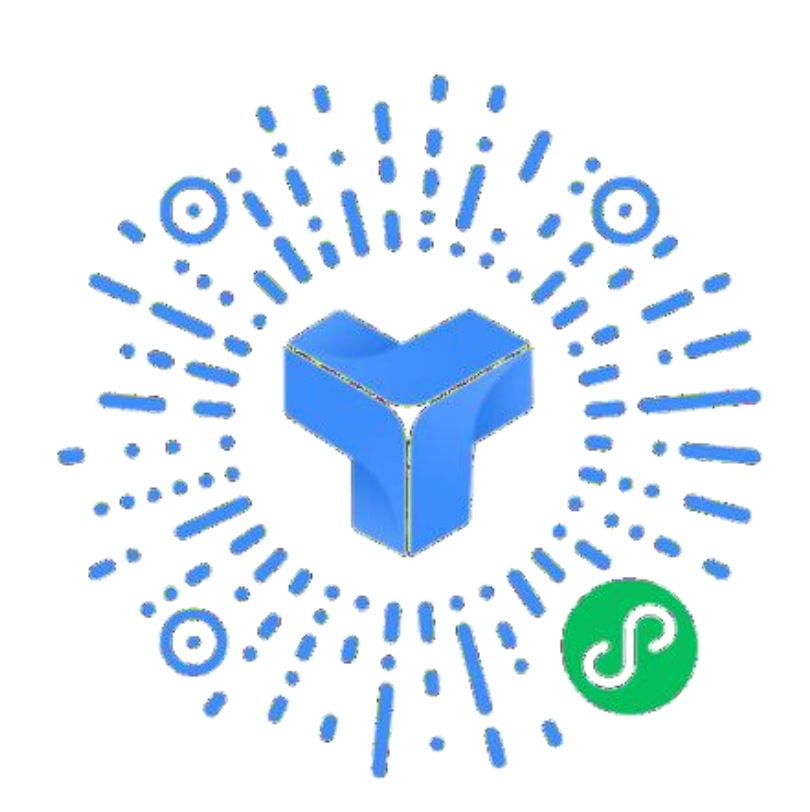

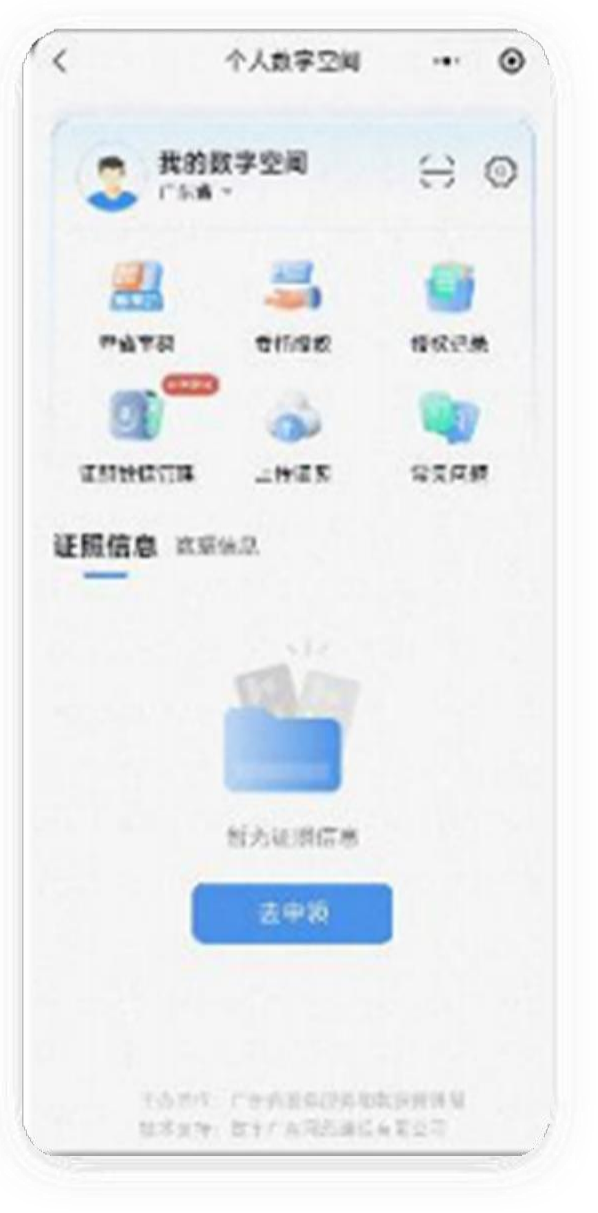

2. 点击"证照数据管理"模块,在"我要申领"页 面,勾选申领本人电子证照(需要申领"居民身份电

## 子凭证、广东省居民户口簿、广东省出生医学证明" )。注:如已申领,跳过此环节。

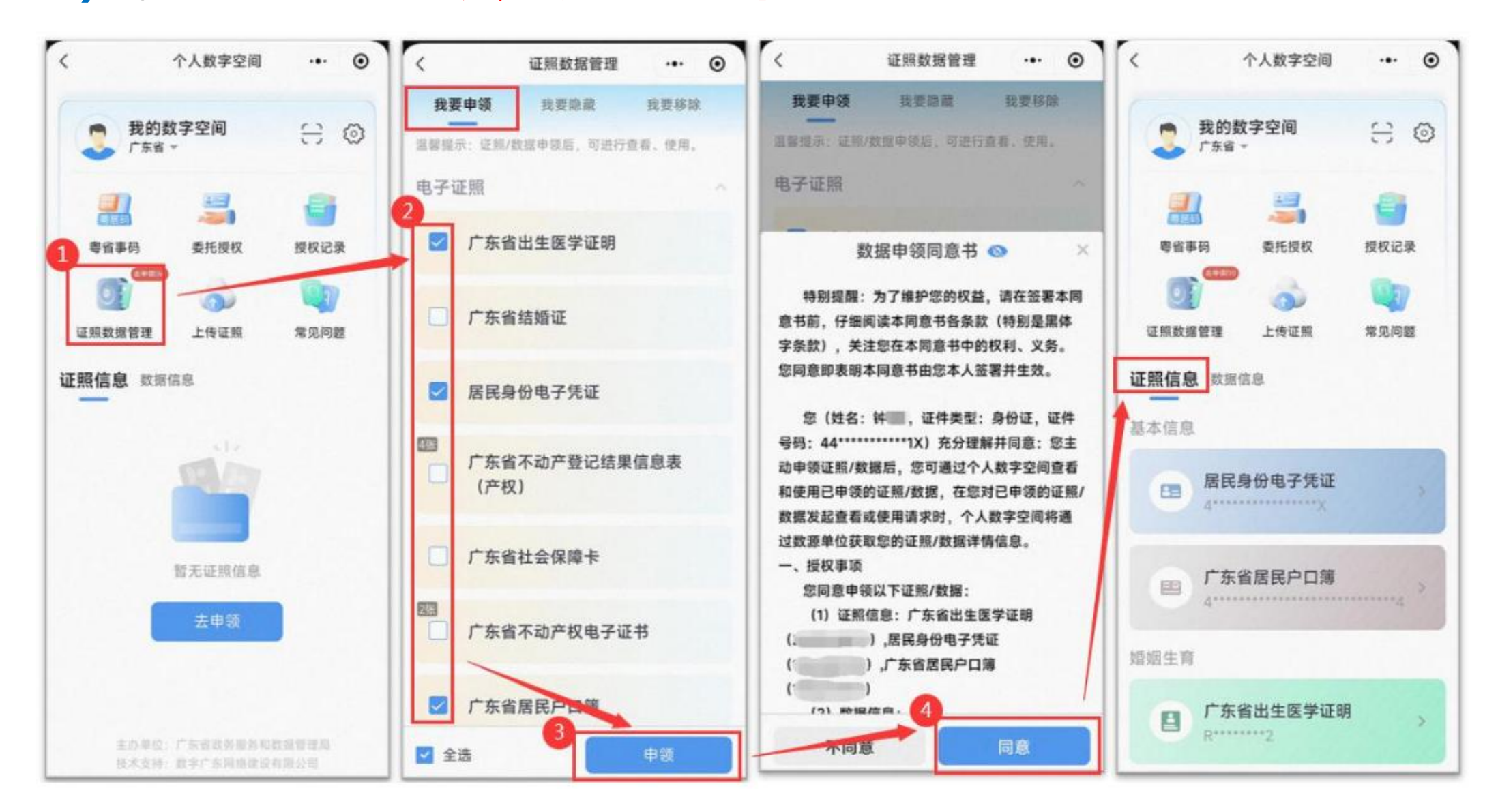

## 3. 点击"广东省出生医学证明",进入证照详情页, 下滑到页面底部,点击"关联被监护人",输入被监 护人身份证号码,点击"确认关联",点击"去申领"

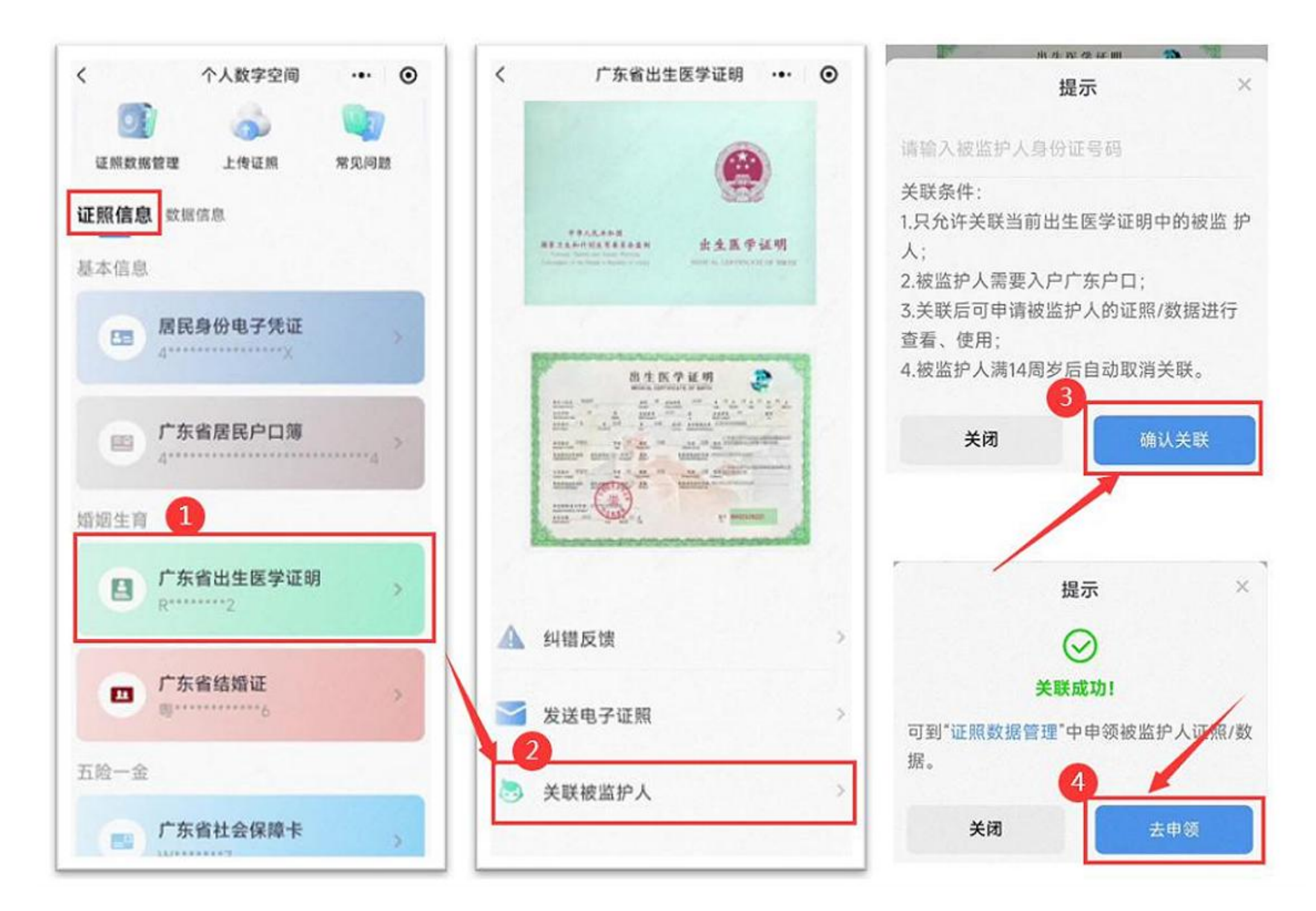

4. 在"我要申领"页面,切换到小孩的名字标签页, 勾选证照,申领小孩的证照数据。 注:申领了小孩的证照,在进行入学网上报名的时候,

## 可以扫码授权,快速获取小孩的相关信息

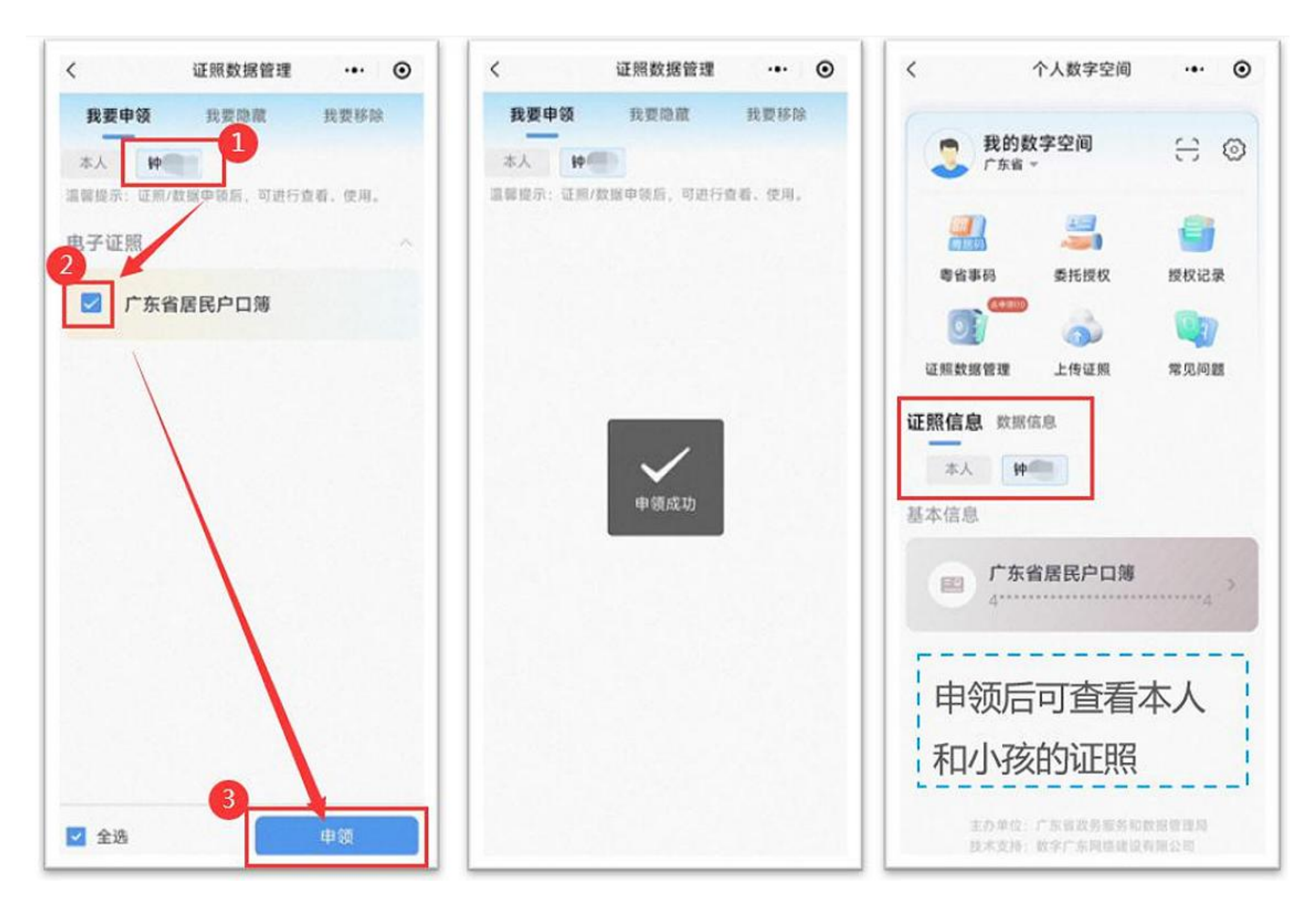

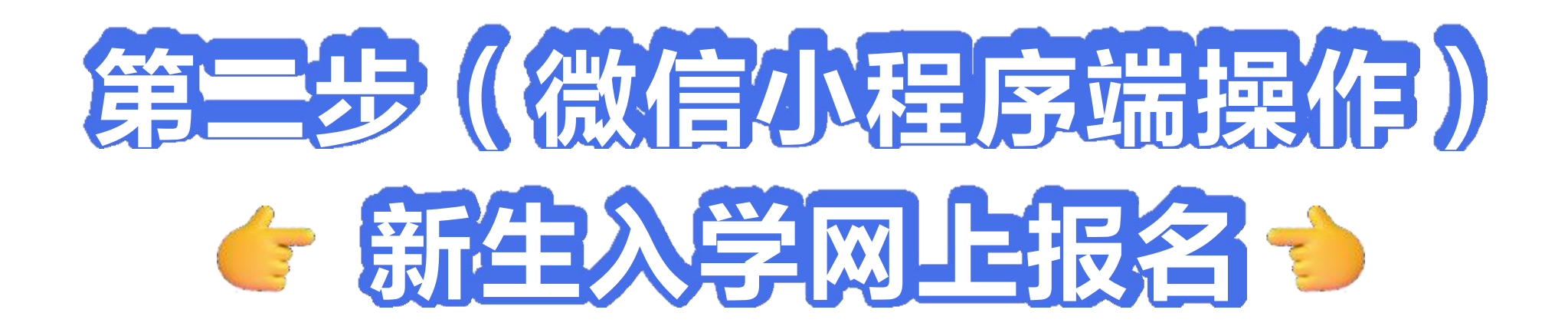

1. 请使用微信扫码功能扫描"云浮市入学一件事"的 葵花码。

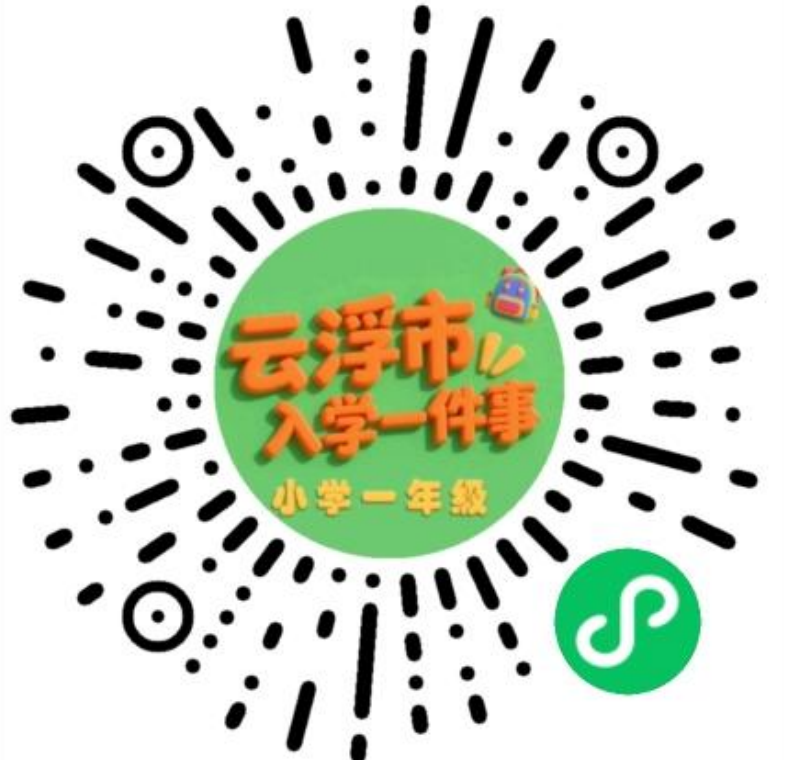

2. 登录成功后,系统会根据身份证信息自动判断是哪 个所属区县,如果不正确的话,请<mark>手动选择</mark>。

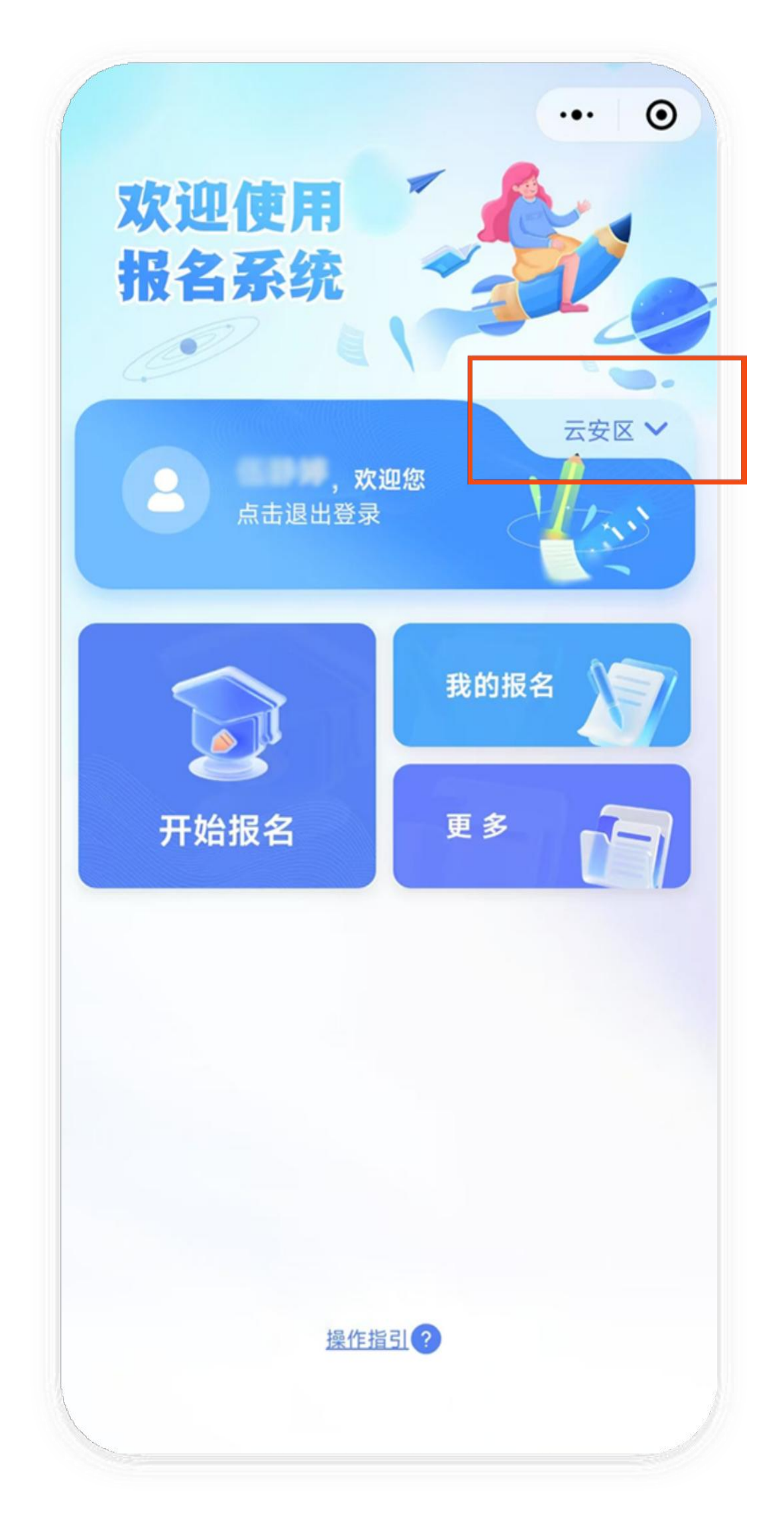

## 2. 确认填报地区无误后点击"开始办理",在详情页 查看当前申请需要的材料,进行网上办理。

| 云浮市小学-<br>(云                        | −年级入学报名<br>城区)                  |
|-------------------------------------|---------------------------------|
| 主题信息                                |                                 |
| 主题名称                                | 教育入学一件事                         |
| 部门名称                                | 云城区教育局                          |
| 开始时间                                | 2025                            |
| 结束时间                                | 2025                            |
| 填报说明                                |                                 |
| 填写流程                                |                                 |
| <ol> <li>家长信息<br/>填写家长信息</li> </ol> |                                 |
| 2 学生信息                              |                                 |
| 填写学生信息                              |                                 |
| (3) 监护人信息<br>填写监护人信息                |                                 |
| 4 上传材料<br>上传适龄儿童户口簿,<br>(单亲等特殊情况,可  | 双父母身份证的原件及复印;<br>提供监护人身份原件及复印件) |
| 5 报名成功                              |                                 |
|                                     |                                 |
| 开结                                  | 冶报名                             |
| 清空本均                                | 地填写缓存                           |

## 3. 仔细阅读报名说明后,补充家长信息,带<mark>红色\*号</mark>的 选项是必填项。

| 22:18           |          | ::!! 5G 943 |
|-----------------|----------|-------------|
| <               | 入学一件事    | ••• •       |
| 1 家长信息 >        | 2 学生信息 > | ③ 监护人信息     |
| 家长信息            |          |             |
| * 姓名            |          |             |
| * 证件类型<br>身份证   |          | ۵           |
| * 证件号码          |          |             |
| * 手机号码          |          |             |
| * 性别<br>〇 男 ○ 女 |          |             |
| 户籍地址            |          |             |
|                 |          |             |
| Т               | 一步,填写学生信 | 息           |
|                 |          |             |

## 4. 填写报名申请表,包括"学生信息、监护人信息"。 4.1点击授权学生信息按钮,勾选并授权使用小孩的信

息。

| 学生信息 > 🤅       | SPAGE > | ④ 上位相相 |   |
|----------------|---------|--------|---|
| 请学校            |         |        |   |
| • <b>#</b> E   |         |        |   |
| 云城中心城区         |         | •      |   |
| • 报读学校         |         |        |   |
| 高峰街中心小学        |         | ۰      |   |
| 生信息            |         | 807148 |   |
| <b>81127 -</b> | 授权学     | 全生信息   |   |
| •学生身份证号码       |         |        | Ó |
| 请输入学生身份证       | 945     |        | 1 |
| • 出生日期         |         |        | 1 |
| 调输入出生日期        |         |        |   |
| • (1.8)        |         |        |   |
| 请输入性别          |         |        |   |
| RR             |         |        |   |
| 语输入尺度          |         |        |   |

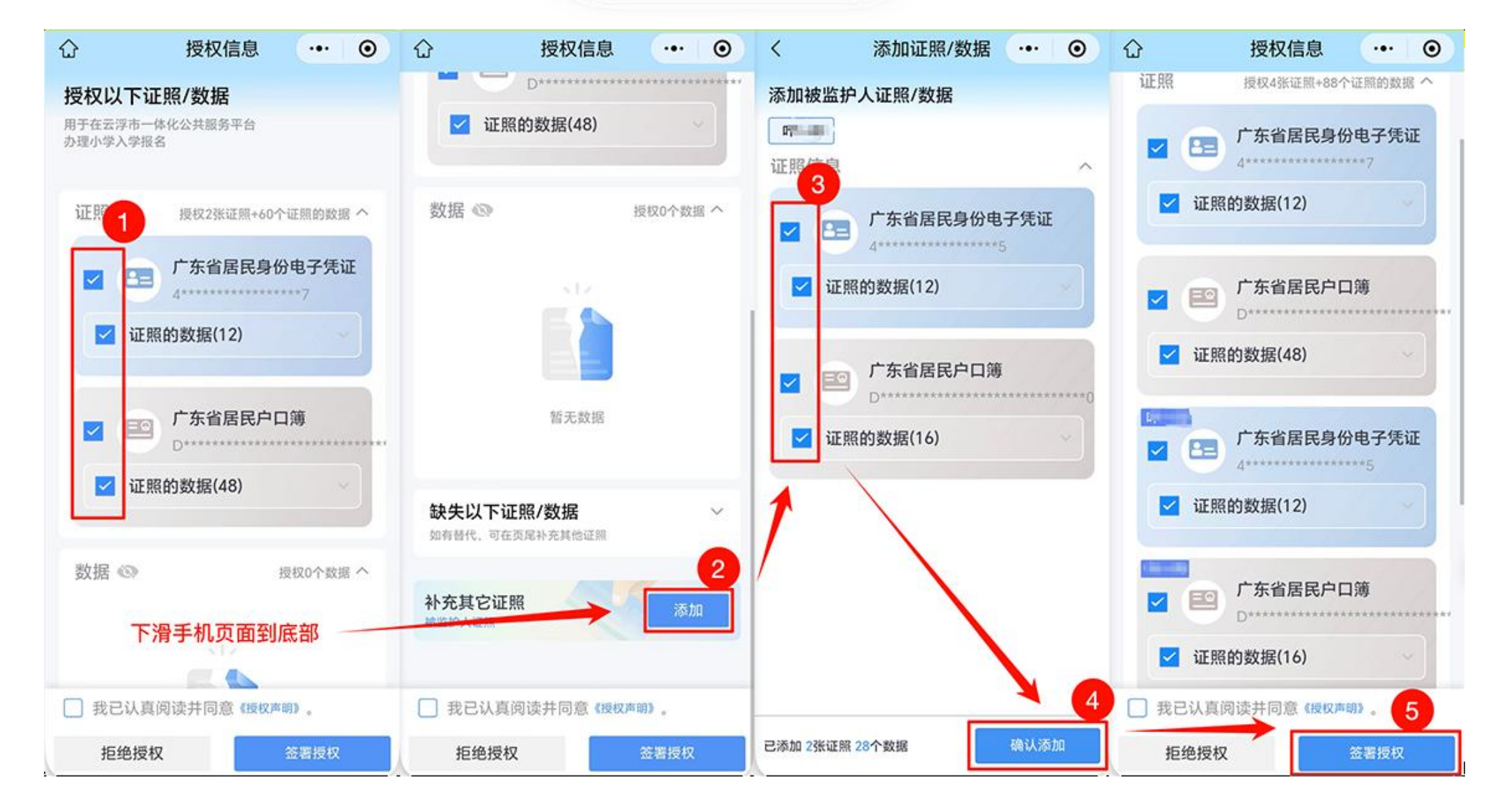

### 4.2点击下一步,填写监护人信息。

| <                 | 入学一件事               | ••• •    |
|-------------------|---------------------|----------|
| 3 监护人信!           | 息 > ④ 上传材料          | > 5 核对信息 |
| 监护人信息             |                     |          |
| • 监护人姓名<br>请输入监护。 | <b>3</b><br>人姓名     |          |
| *监护人证件<br>请输入监护。  | <b>牛号码</b><br>人证件号码 |          |
| *联系电话<br>请输入联系    | 电话                  |          |
| * 与学生关系<br>请选择与学生 | <b>8</b><br>主关系     | >        |
| * 紧急联系/<br>请输入紧急I | <b>人姓名</b><br>联系人姓名 |          |
| *紧急联系/<br>请输入紧急I  | <b>人电话</b><br>朕系人电话 |          |
|                   |                     |          |
|                   |                     |          |
| 上一步               | 下一步,                | 上传材料     |

## 5.申请表填完后,点击页面最下方的"下一步"按钮, 按照要求上传相关材料 。

①填写表单时未授权的家长,点击"授权使用个人电 子材料",进入页面后勾选"居民身份电子凭证",已 授权的证照会自动匹配显示在页面上。

②点击"请选择"按钮,在已授权的证照页面,勾选 小孩的户口簿和家长一方的身份证。

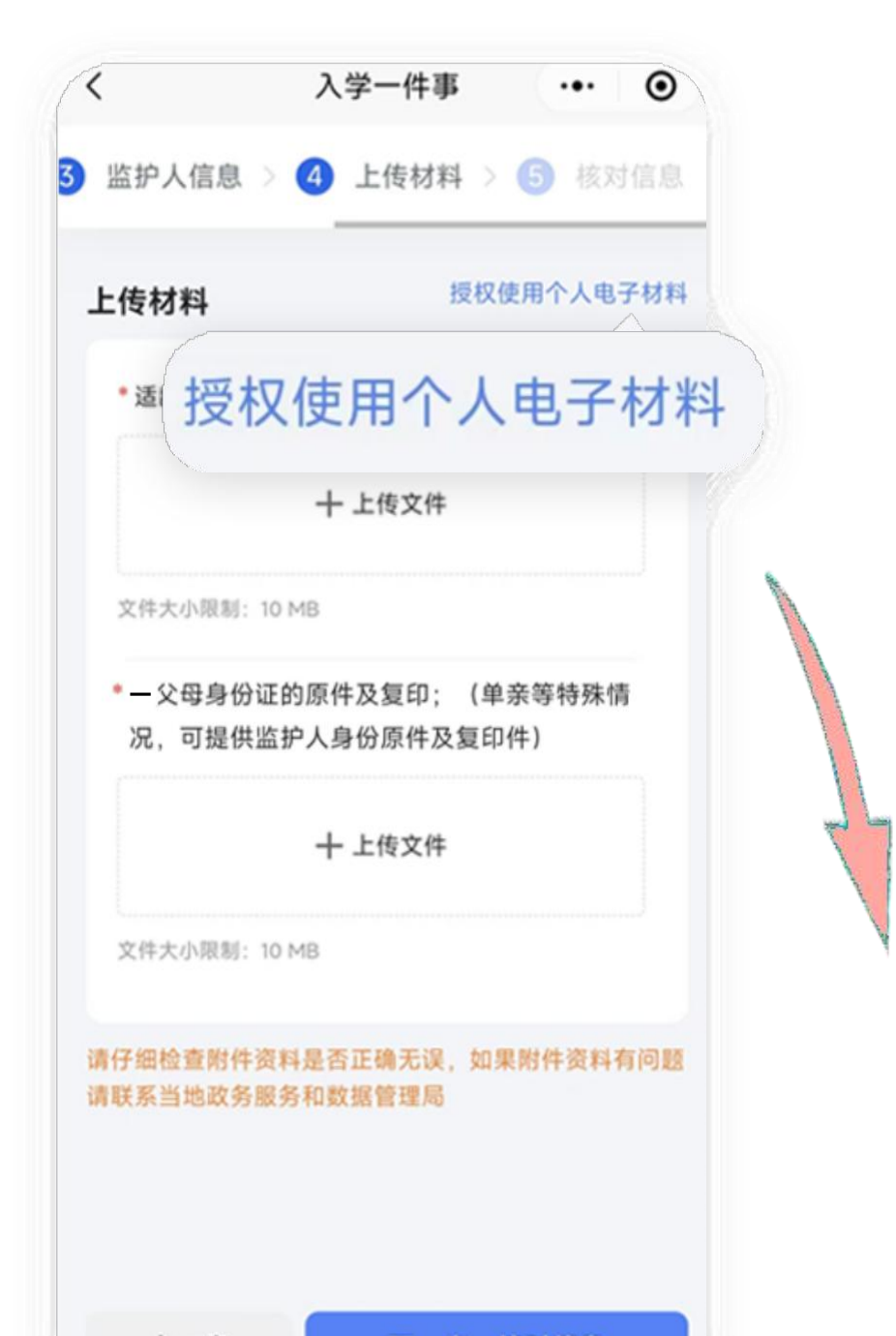

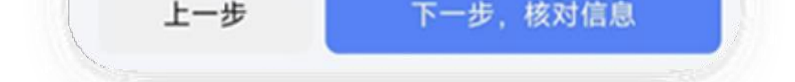

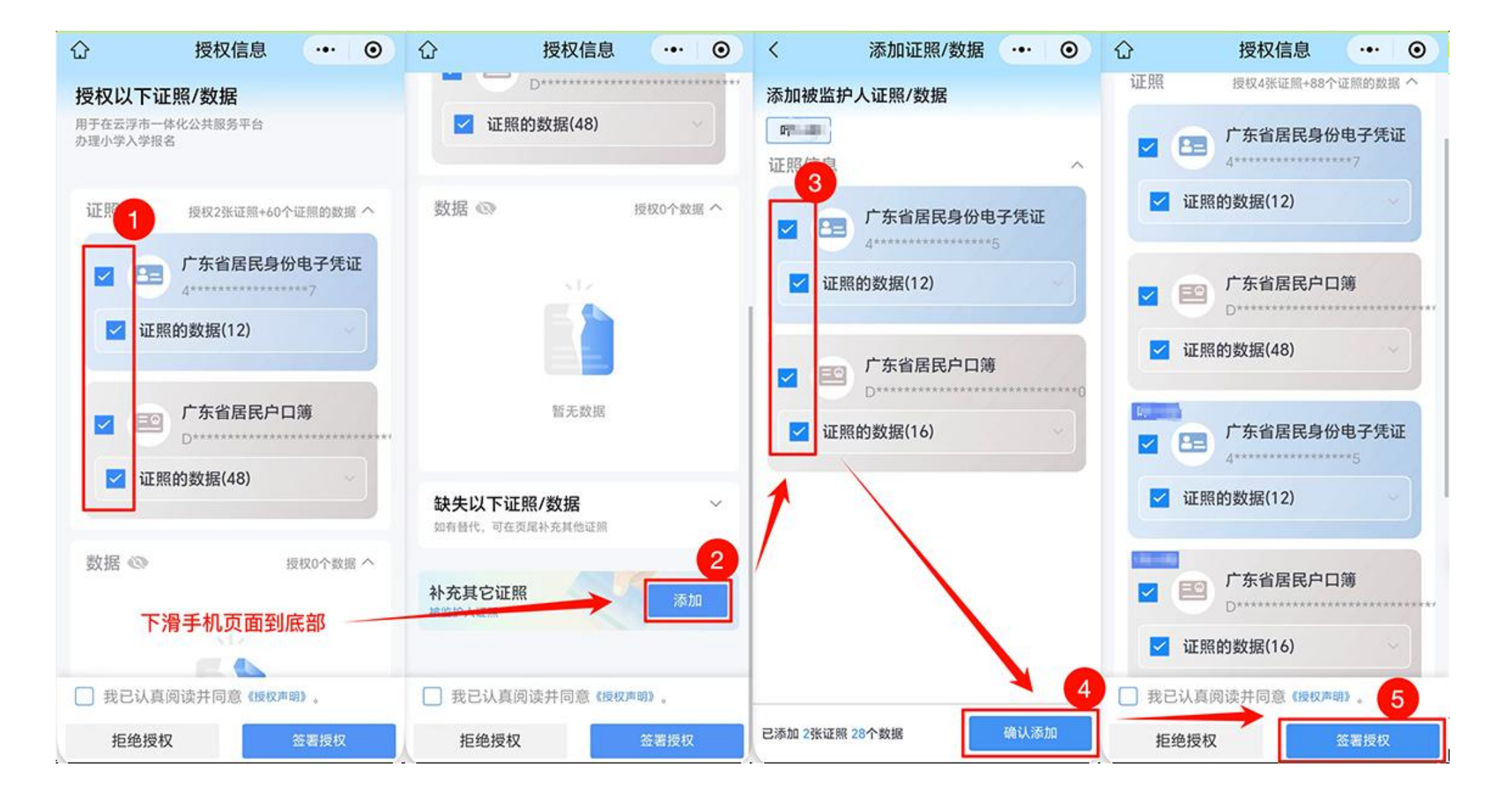

6.查看已填写的信息和上传的材料是否正确、有效, 确认后提交申请,等待学校审核,家长<mark>需要留意手机</mark> 短信通知,也可在"云浮市入学一件事"微信小程序, 在"我的"中查看报名结果。

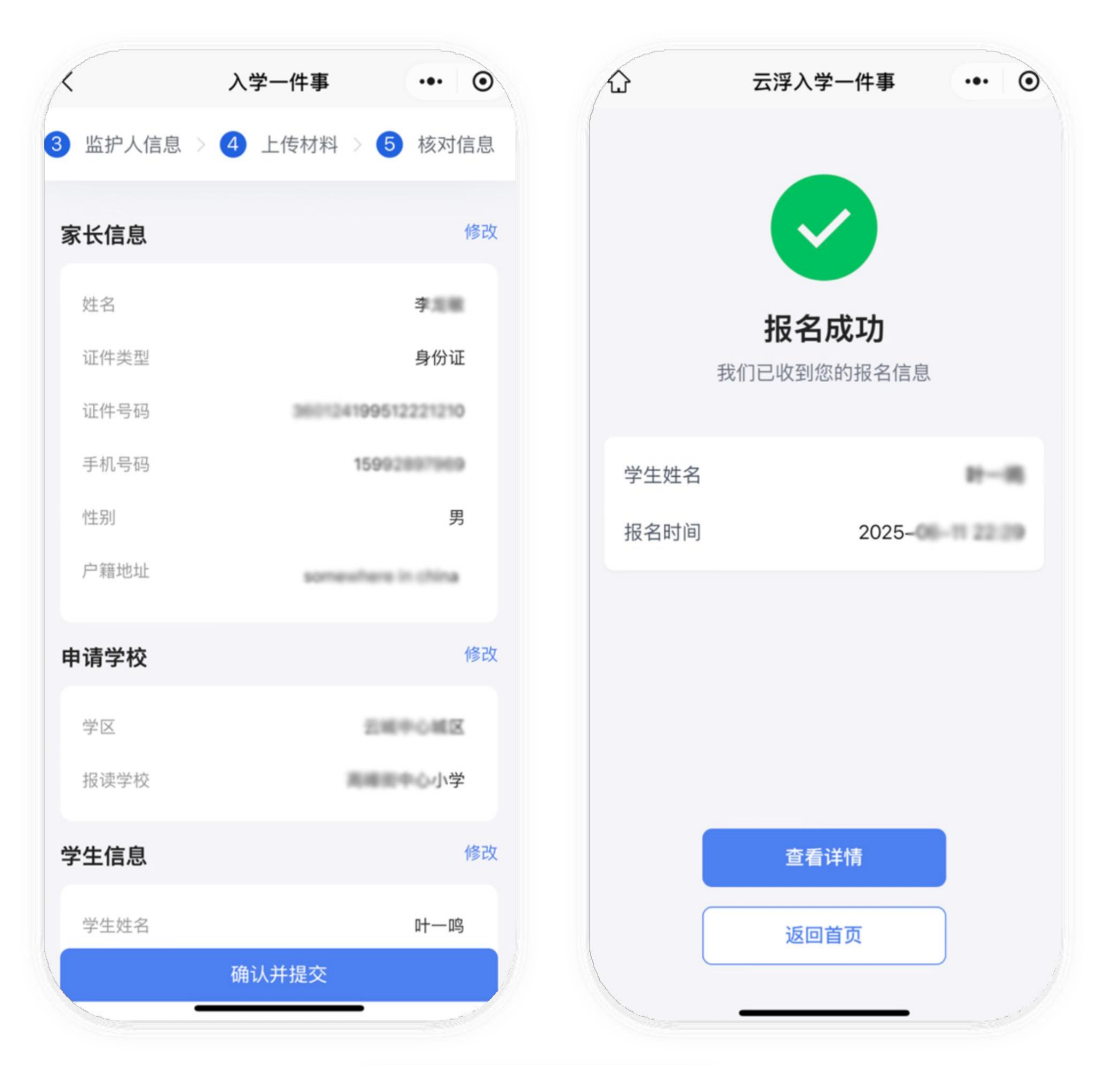

| <ul> <li>全部 雨核中 报名通过 报名不通知</li> <li>正 市核中</li> <li>登生姓名:</li> <li>・・・・・・・・・・・・・・・・・・・・・・・・・・・・・・・・・・・・</li></ul>                                                                                                    |        | 云浮入                | 学一件事          | ••• • |
|----------------------------------------------------------------------------------------------------|--------|--------------------|---------------|-------|
| <ul> <li>▶ 章看详情</li> <li>学生姓名:</li> <li>▶ ↓</li> <li>▶ ↓</li></ul> | 全部     | 审核中                | 报名通过          | 报名不通过 |
| <ul> <li>学生姓名:</li> <li>学生证件号码:</li> <li>4408*****3535</li> <li>选择学校:</li> <li>报名时间:</li> <li>20</li> </ul>                                                                                                    | ☷ 审核中  |                    |               | 查看详情  |
| 学生证件号码: <b>4408*****3535</b><br>选择学校:<br>报名时间: 20                                                                                                    | 学生姓名:  | H.                 |               |       |
| 选择学校:<br>报名时间: 202                                                                                                    | 学生证件号码 | 马: <b>4408****</b> | *****3535     |       |
| 报名时间: 202                                                                                                    | 选择学校:  | 大地田中-              | 6-0- <b>W</b> |       |
|                                                                                                    | 报名时间:  | 2025-08            |               |       |
| 报名渠道: 入学一件事小程序                                                                                                    | 报名渠道:  | 入学一件               | 事小程序          |       |
|                                                                                                    |        |                    |               |       |
|                                                                                                    |        |                    |               |       |
|                                                                                                    |        |                    |               |       |
|                                                                                                    |        |                    |               |       |
|                                                                                                    |        |                    |               |       |
|                                                                                                    |        |                    |               |       |
|                                                                                                    |        |                    |               |       |

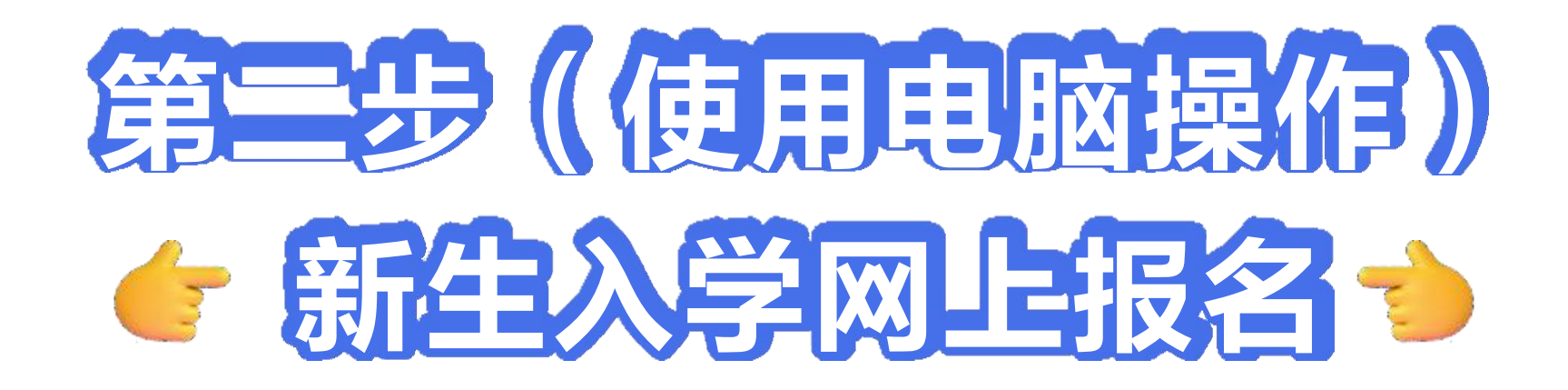

## 1. 请使用电脑打开教育入学一件事在线申办地址。 <u>https://yfyth.yunfu.gov.cn/0</u>

| 「东政务服务网 在线申办<br>#=-************                                      | 无障碍阅读 开启适老模式                  |
|----------------------------------------------------------------------|-------------------------------|
|                                                                      | 2                             |
| 云城区中心城区2025年秋季公办小学一年级户籍生报名                                           |                               |
| 會 教育入学一件事解读                                                          | 2                             |
| 网上入学报名,让数据多跑路、家长少跑腿。教育入学一件事实现义务教育学校的线上入学报名、(<br>脑就可以完成线上报名并随时查阅报名进展。 | <b>信息核验、报名查询等。家长只需用电</b>      |
|                                                                      | 查看云城区《学校信息》                   |
|                                                                      | 微信扫描二维码下数操作指引<br>回应法则<br>回送法》 |
| 2025年—年级新生入学报名卡摩                                                     |                               |

## 使用微信扫码,进行人脸识别验证登录

2. 根据实际情况选择办事情形,确定后点击"开始办理",在详情页查看当前申请需要的材料,进行网上办理。

|                                           | 根据您勾选的条件,可勾选办理以下                            | 争坝           |
|-------------------------------------------|---------------------------------------------|--------------|
|                                           | ☑ 全选                                        |              |
| 教育入学一件事(2025年秋季云城区中心城区公办小学一年级户籍生报名)       | 2 小学入学报名                                    |              |
| 业务智能导办                                    | 开始办理                                        |              |
| 请根据您的实际情况选择办事情形                           |                                             |              |
| 1、请问学童户籍地址是否属于云城区中心城区范围?(非户籍生请按照招生公告线下坦名) | 一套材料                                        | 本次办理需提交的材料清单 |
|                                           | 康曼 材料名称 材料说                                 | 明 材料份数 来源    |
| 重选条件 我送好了                                 | 1 适龄儿童户口簿                                   | 顺仲0 、煤印件1    |
|                                           | 2 双父母身份证的原件及复印:(单亲等特殊<br>情况,可提供监护人身份原件及复印件) | 原件0 、复印件1    |
|                                           | 3<br>返回场置导办 下载导办指引 网上办                      | ΣΨ           |

## 3. 仔细阅读报名说明后,补充家长信息,带<mark>红色\*号</mark>的 选项是必填项。

| 牧育入<br>家长信息 | 、学一件事(2025年秋季云城区中心城区公办小学一 | 年級户籍生报名) |
|-------------|---------------------------|----------|
| 姓名          | *扬                        |          |
| 证件号码        | 身份证 - 44**3               |          |
| 手机号码        | 158**201                  |          |
| **1月        | ● 男 □ 女                   |          |
| 精地址         | 情输入身份证上的户籍地址              |          |
| (注土)        | 请输入目前居住的地址                |          |
| Ŀ-          | 步下一步管存                    |          |

4.填写报名申请表,包括"学生信息、监护人信息"。
 4.1点击授权按钮,弹出授权二维码后,家长使用微信扫码,人脸识别认证后,勾选并授权使用小孩的信息(手机授权操作见4.2)。

🛕 学生信息必须使用父母手机微信扫码授权获取

| 申请表      |               |          |        |
|----------|---------------|----------|--------|
| * 学区     | 云城中心城区 *      | 报读学校 请选择 | ○ 直看洋細 |
| 学生信息 点击  | 受权学生信息        |          |        |
| *学生姓名    |               | *性别      | ~      |
| *出生年月日   |               | * 民族     | ~      |
| * 額度     | 广东省-云浮市-云城区   | *学生身份证号码 |        |
| *户口登记机关  |               | *入户时间    | 6      |
| *户号      |               | * 户主姓名   |        |
| *户籍地址    |               |          |        |
| *现住址     |               |          |        |
| *原就读幼儿园  |               |          |        |
| * 是否多胞胎  | 0 是           |          |        |
| 监护人信息 点  | 击授权监护人(父母亲)信息 |          |        |
| *监护人姓名   | 105           | *监护人身份证号 | 445    |
| *联系电话    | 158           | * 与学生关系  | 请选择    |
| *紧急联系人姓名 | 请输入           | *紫急联系人电话 | 请输入    |

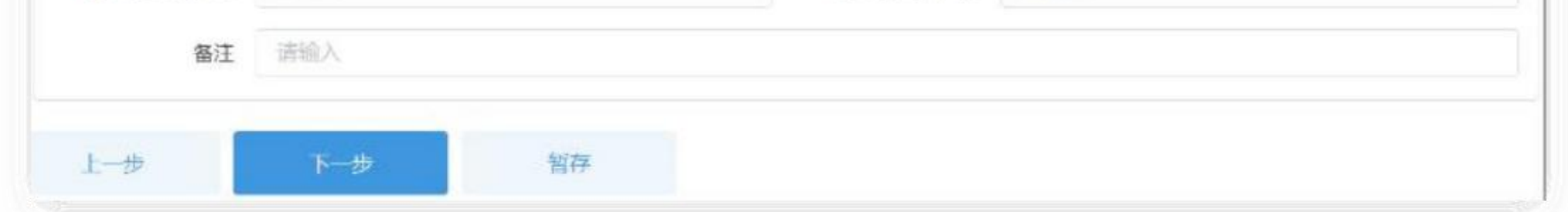

## 注意:监护人联系电话和紧急联系人电话不能填写同一个号码 4.2手机端授权的时候,需要勾选家长和小孩的证照信

#### 息。

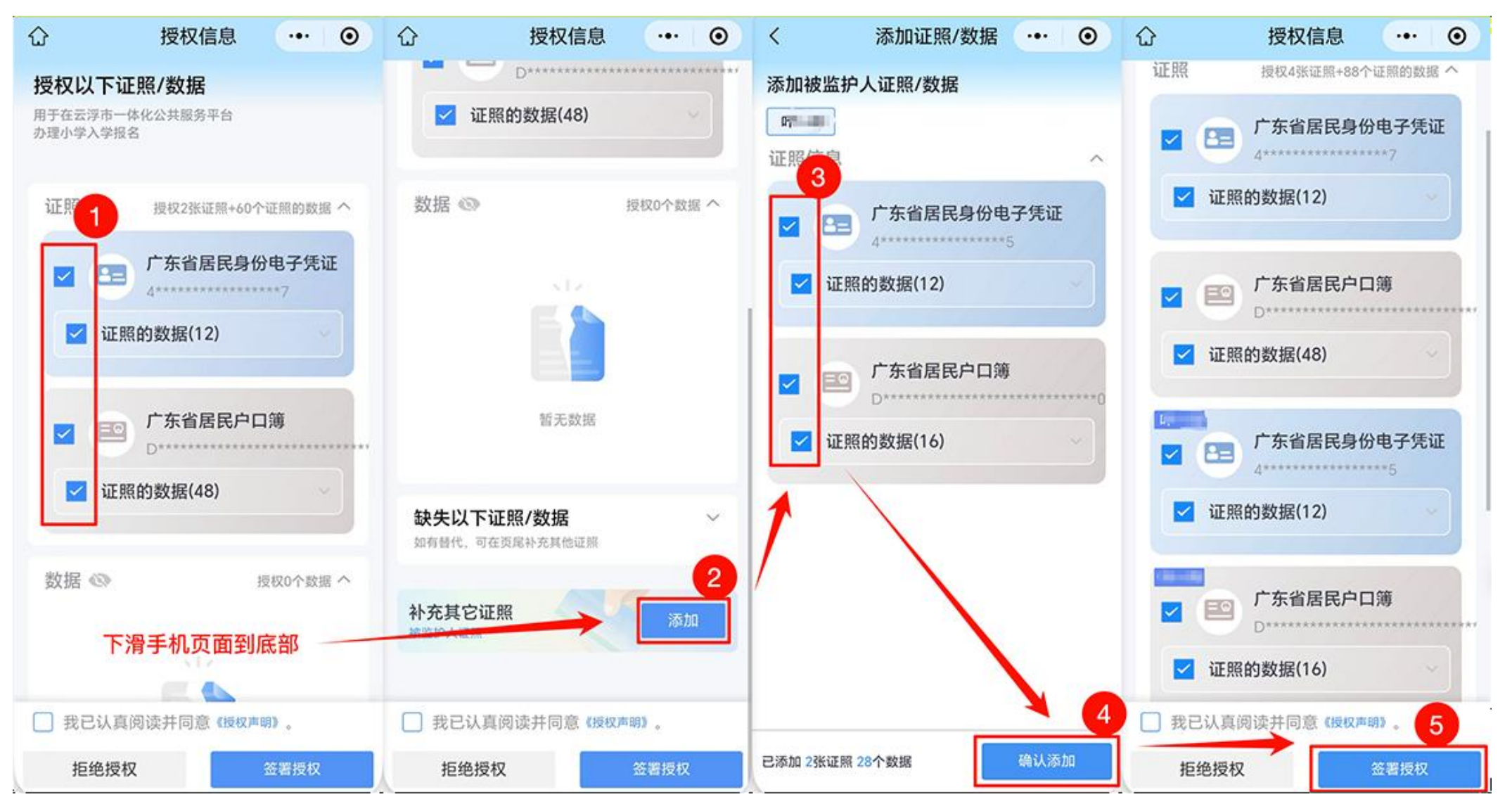

5. 申请表填完后,点击页面最下方的"下一步"按钮, 补充身份证和户口簿材料。

# 6. 按照要求补充相关附件材料。 ①点击"授权使用个人电子证照",填写表单时未授权的另一位家长,使用微信扫码授权,勾选"居民身份电子凭证",已授权的证照会自动匹配显示在网页上。 ②点击"请选择"按钮,在已授权的证照页面,勾选小孩的户口簿和家长双方的身份证。

| 匹配的电子证照材                   | 料                                |           |      |                    | 電新匹配 1 | 嬰权使用个人电子证明 |
|----------------------------|----------------------------------|-----------|------|--------------------|--------|------------|
| 序号                         | 材料名称                             |           | 材料来源 | 材料匹配信息             | 附件     | 不采纳并重新上作   |
| 1 适龄儿童                     | 計口簿 医秋波过                         |           | 电子证照 | 从省电子证照库匹置到3个证照请选择  | /      | 不采纳        |
| 2 双父母身<br>护人身份<br>子细检查购件资料 | H份证的原件及复印; (单亲等<br>分原件及复印件) 型础最近 | 特殊情况,可提供监 | 电子证照 | 从省电子证照库匹配到2个证照 请选择 |        | 不采纳        |
| 上一步                        | 下一步                              | 智存        |      |                    |        |            |

| 4408/ | SHEEPIN C | 湛江市  | 2015-02-15 | 重看 |
|-------|-----------|------|------------|----|
| 44098 | \$        | 石鼓   | 2016-10-18 | 查看 |
| 1103  |           | 1124 | 2010-10-10 | 三個 |

## 7. 查看已填写的信息和上传的材料是否正确、有效, 确认后提交申请,等待学校审核,<mark>家长需要留意手机</mark> <mark>短信通知</mark>。

|               | 序号              | 材料名称                             | 材料来源 | 材料匹配信息                     | 附件    |
|---------------|-----------------|----------------------------------|------|----------------------------|-------|
| S本信息<br>5 中信息 | 1 适龄儿童户         | L130 manual                      | 电子证照 | 从蜜电子证照库匹配到1个证照,证照<br>编码44: | 规范 下载 |
| 材料附件          | 2 双父母弟份<br>四代国家 | 证的废件及复印;(单字等特殊情况,可提供监护人身份履作及复印件) | 电了证照 | 从蜜电了证照库匹配到1个证据,证据<br>编码44  | 放达 下载 |
|               | 序号              | 材料各称                             |      | 附件                         |       |